## Use your RANW Member Portal to view or print invoices and receipts

Login to the Member Portal here: https://mdweb.mmsi2.com/ranw/

1.

You may also visit <u>RANW.org</u> and click on the Member Portal button.

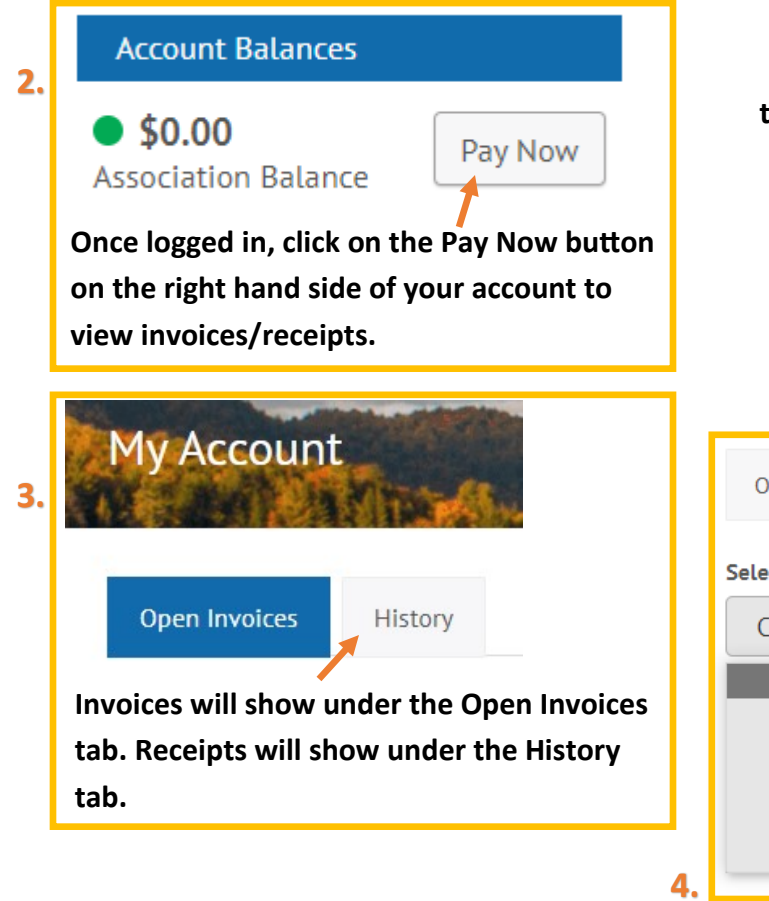

|   | REALTORS* Association<br>of Northeast Wisconsin                                                                                                    |
|---|----------------------------------------------------------------------------------------------------|
| 8 | ANW Member ID or NAR ID                                                                                                    |
| 0 |                                                                                                    |
|   | Sign In                                                                                                    |
|   | Forgot/Change Password                                                                                                    |
|   | and the same of the same of th |

Your login is your six-digit RANW ID or your NAR ID. Lookup your RANW ID by visiting <u>Member Search</u> and typing in your name. You may also find your RANW ID by logging into Paragon, clicking on Membership > Agent Roster > then type your name in the search field.

If you do not remember your password, please click on Forgot/Change Password and a reset will be emailed to the email address we have on file for you.

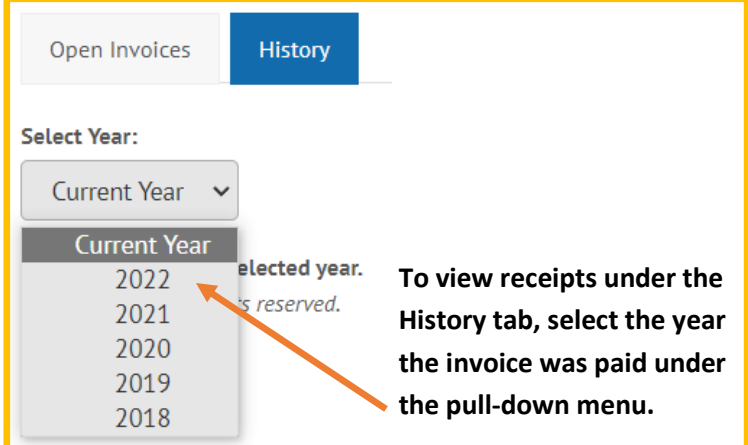

| 5. | Open Invoices History |            |          |                    |                 |                 |  |  |
|----|-----------------------|------------|----------|--------------------|-----------------|-----------------|--|--|
|    | Select Year:          |            |          |                    |                 |                 |  |  |
|    | Document              | Date       | Doc Type | Document Reference | Original Amount | Current Balance |  |  |
|    | 8885106862            | 11/21/2022 | Payment  | WEB 11/21/22       | -636.00         | .00             |  |  |

Click on the document number to view and/or print the receipts. You can also create a .pdf from the print menu.